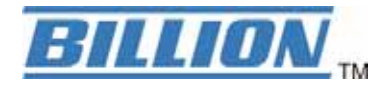

# **BiGuard 10**

## **iBusiness Security Gateway Small-Office**

**Quick Start Guide** 

#### Introduction

BiGuard 10 is a rack-mountable device integrated with cutting-edge security technology including VPN and Firewall that enable you to connect your network to the Internet securely without worrying about intruders attack. BiGuard 10 is for small office network to connect with headquarter and tele-workers. It meets business demand for application-based network solutions at low-capital investment and is perfectly for the needs of small sized business. A rich feature set in one compact unit makes BiGuard 10 the best and most affordable choice for small offices.

#### **Package Contents**

- BiGuard 10 iBusiness Security Gateway Small-Office
- Bracket x 2 (For rack-mounted)
- Screw x 4 (For rack-mounted)
- CD-ROM containing the manual
- Quick Start Guide
- AC-DC power adapter (12V DC, 1A)

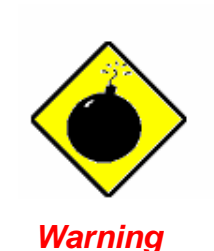

- Do not use the *BiGuard 10* in high humidity or high temperatures.
- Do not use the same power source for the *BiGuard 10* as other equipment.
- Do not open or repair the case yourself. If the *BiGuard 10* is too hot, turn off the power immediately and have it repaired at a qualified service center.

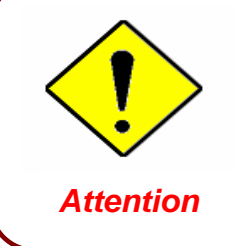

- Place the BiGuard 10 on a stable surface.
- Only use the power adapter that comes with the package. Using a different voltage rating power adaptor may damage the router.

## The Front LEDs

| BILLION |        | SYSTEM | WAN | 1 AN |   |   |   |   |   |   |   |         |                             |
|---------|--------|--------|-----|------|---|---|---|---|---|---|---|---------|-----------------------------|
|         | Power  |        |     |      |   |   |   |   |   |   |   | 10/100M | BiGuard 10                  |
|         | Status |        |     |      |   |   |   |   |   |   |   | LinkACT | Buildmini Sincetty Galaxiey |
|         |        |        |     |      | 2 | 3 | 4 | 5 | 6 | 7 | 8 |         |                             |

| LED            | Meaning                                                                                                    |
|----------------|----------------------------------------------------------------------------------------------------|
| Power          | A steady light indicates connection to power source                                                                                                    |
| Status         | A blinking light indicates device is writing flash                                                                                                    |
| WAN            | Light when connect to an Ethernet device.<br><b>10/100M</b> : Light when link for 100Mbps otherwise for 10Mbps<br><b>Link/ACT</b> : Lit when device connected and blinking when data is<br>transmitted/received. |
| LAN<br>1x – 8x | Light when connect to an Ethernet device.<br><b>10/100M</b> : Light when link for 100Mbps otherwise for 10Mbps<br><b>Link/ACT</b> : Lit when device connected and blinking when data is<br>transmitted/received. |

## **The Rear Ports**

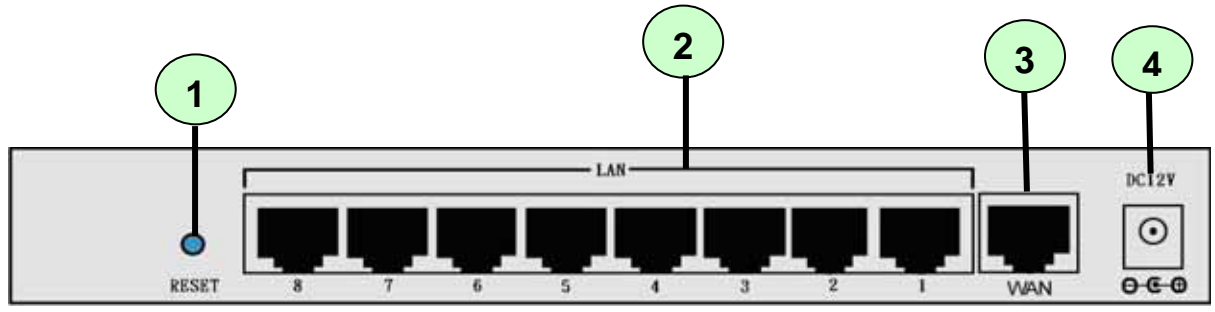

|   | Port                                   | Meaning                                                                                                    |
|---|----------------------------------------|----------------------------------------------------------------------------------------------------|
| 1 | RESET                                  | After the device is powered on, press it to reset the device or restore to factory default settings.<br>0-3 seconds: The Status LED will light<br>6 seconds above: restore to factory default settings (this is used when you cannot login to the router. E.g. forgot the password) |
| 2 | LAN<br>1X — 8X<br>(RJ-45<br>connector) | Connect a UTP Ethernet cable (Cat-5 or Cat-5e) to one of the eight LAN ports when connecting to a PC or an office/home network of 10Mbps or 100Mbps.                                                                                                    |
| 3 | WAN                                    | WAN 10/100M Ethernet port (with auto crossover support); connect xDSL/Cable modem here.                                                                                                    |
| 4 | DC12V                                  | Connect DC power adapter here.(DC12V Power)                                                                                                    |

#### **Connecting Your Router**

1. Connect the Router to a LAN (Local Area Network) & WAN (Connect to Cable or ADSL modem).

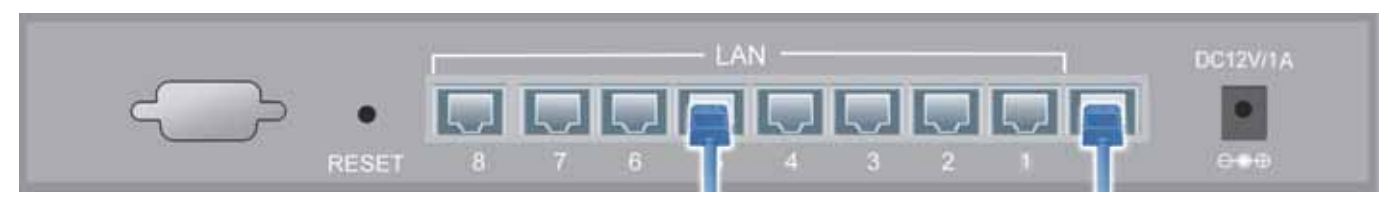

2. Power on the device.

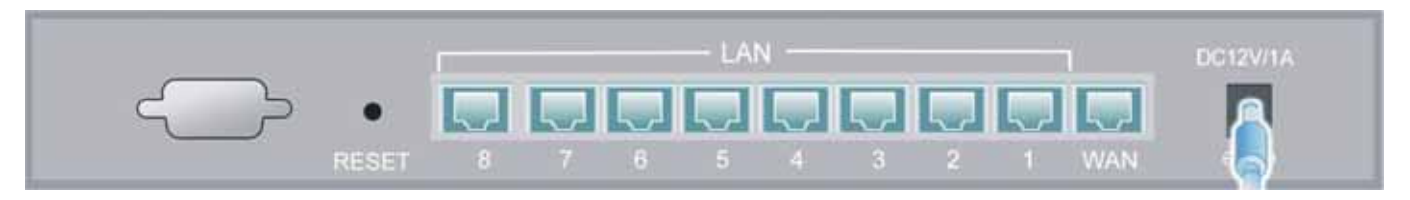

3. Make sure the **Power** LED is light steadily and that the **WAN** and **relevant LAN** LED is light.

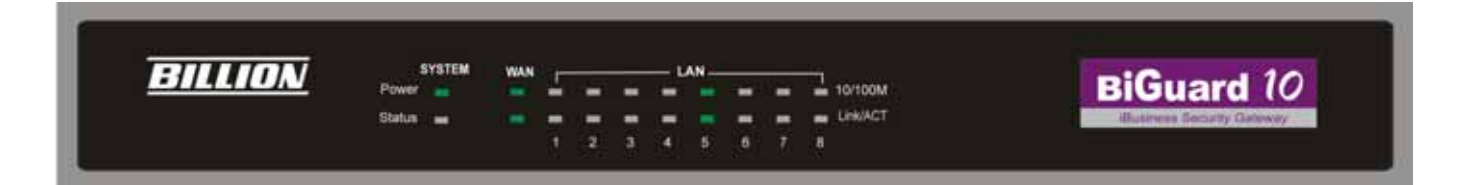

## **Configuring PC in Windows XP**

- 1. Go to Start / Control Panel (in Classic View). In the Control Panel, double-click on Network Connections.
- 2. Double-click Local Area Connection.

3. In the Local Area Connection Status window, click Properties.

4. Select Internet Protocol (TCP/IP) and click Properties.

- 5. Select the Obtain an IP address automatically and the Obtain DNS server address automatically radio buttons.
- 6. Click OK to finish the configuration.

|                                                                                                    |                                                                                                    |                                                                                                    |                                                                |                                                                                                    | Þ  |
|----------------------------------------------------------------------------------------------------|----------------------------------------------------------------------------------------------------|----------------------------------------------------------------------------------------------------|----------------------------------------------------------------|----------------------------------------------------------------------------------------------------|----|
| File Edit View Favorites                                                                                                    | Tools                                                                                                    | Help                                                                                                    |                                                                |                                                                                                    |    |
| 🕞 Back 👻 🌔 👻 🤔                                                                                                    | 🔎 Sea                                                                                                    | rch 🦻 Fol                                                                                                    | ders                                                           |                                                                                                    |    |
| Address 🚱 Control Panel                                                                                                    |                                                                                                    |                                                                                                    |                                                                | <ul> <li>&gt;</li> </ul>                                                                                                    | Go |
| 7.                                                                                                    |                                                                                                    |                                                                                                    | 1                                                              | 4                                                                                                    |    |
| Control Panel                                                                                                    | ۲                                                                                                    | Network                                                                                                    | Phone and                                                      | Power Options                                                                                                    |    |
| 🥵 Switch to Category View                                                                                                    |                                                                                                    | Connections                                                                                                    | Modem                                                          |                                                                                                    |    |
|                                                                                                    |                                                                                                    |                                                                                                    | ٨                                                              |                                                                                                    |    |
| See Also                                                                                                    | ۲                                                                                                    | Printers and                                                                                                    | C Regional and                                                 | Scanners and                                                                                                    | 1  |
| Windows Update                                                                                                    |                                                                                                    | Faxes                                                                                                    | Language                                                       | Cameras                                                                                                    |    |
| Melp and Support                                                                                                    |                                                                                                    | 1                                                                                                    | Ø,                                                             | , se la compañía de la compañía de                                                                                                    |    |
|                                                                                                    |                                                                                                    | Scheduled                                                                                                    | Sounds and                                                     | Speech                                                                                                    |    |
|                                                                                                    |                                                                                                    | Tasks                                                                                                    | Audio Devices                                                  |                                                                                                    |    |
| 🕹 Local Area Conne                                                                                                    | ction                                                                                                    | Status                                                                                                    |                                                                | ?                                                                                                    | >  |
| General Support                                                                                                    |                                                                                                    |                                                                                                    |                                                                |                                                                                                    |    |
| Connection                                                                                                    |                                                                                                    |                                                                                                    |                                                                |                                                                                                    |    |
| Status:                                                                                                    |                                                                                                    |                                                                                                    | Cor                                                            | nnected                                                                                                    |    |
| Duration:                                                                                                    |                                                                                                    |                                                                                                    | 0                                                              | 0:19:32                                                                                                    |    |
| Speed:                                                                                                    |                                                                                                    |                                                                                                    | 100.                                                           | U MDps                                                                                                    |    |
|                                                                                                    |                                                                                                    |                                                                                                    |                                                                |                                                                                                    |    |
| Activity                                                                                                    | Sent                                                                                                    | 🜮                                                                                                    | — В                                                            | eceived                                                                                                    |    |
| Packete                                                                                                    |                                                                                                    | 27                                                                                                    | <b>•</b>                                                       | 0                                                                                                    |    |
| Fackets.                                                                                                    |                                                                                                    | 27                                                                                                    |                                                                |                                                                                                    |    |
| Properties                                                                                                    | Disable                                                                                                    |                                                                                                    |                                                                |                                                                                                    |    |
|                                                                                                    | Diodbio                                                                                                    | <u> </u>                                                                                                    |                                                                |                                                                                                    |    |
|                                                                                                    |                                                                                                    |                                                                                                    |                                                                | Close                                                                                                    |    |
| Local Area Connec                                                                                                    | tion F                                                                                                    | ropertie                                                                                                    | s                                                              | ?                                                                                                    |    |
| General Authentication                                                                                                    | Adva                                                                                                    | nced                                                                                                    |                                                                |                                                                                                    |    |
| Connect using:                                                                                                    | com 44                                                                                                    | 0× 10/100                                                                                                    | Integrated C                                                   | ontroller                                                                                                    | 1  |
|                                                                                                    |                                                                                                    |                                                                                                    | Co                                                             | nfigure                                                                                                    | 1  |
| This connection uses th                                                                                                    | e follov                                                                                                    | ving items:                                                                                                    |                                                                |                                                                                                    | -  |
| Client for Micro     File and Printer                                                                                                    | Sort Ne<br>Sharin                                                                                                    | tworks<br>g for Micros                                                                                                    | oft Networks                                                   | :                                                                                                    |    |
| Internet Protoc                                                                                                    | ol (TCF                                                                                                    | viP)                                                                                                    |                                                                |                                                                                                    |    |
| Install                                                                                                    | U                                                                                                    | ninstall                                                                                                    |                                                                |                                                                                                    |    |
| Descripti                                                                                                    |                                                                                                    |                                                                                                    | <b>1</b> 1 10                                                  | operties                                                                                                    |    |
| Description                                                                                                    | D                                                                                                    | 1.4                                                                                                    |                                                                | operties                                                                                                    |    |
| Transmission Control<br>wide area network pro<br>across diverse interco                                                                                                    | Protoco<br>otocol t<br>onnecte                                                                                                    | ol/Internet F<br>hat provide<br>ad networks                                                                                                | Protocol. The<br>s communica                                   | default<br>ation                                                                                                    |    |
| Transmission Control<br>wide area network pre<br>across diverse interco                                                                                                    | Protocol t<br>otocol t<br>onnecte                                                                                                    | ol/Internet F<br>hat provide<br>ad networks<br>a when co                                                                                   | Protocol. The<br>s communica<br>nnected                        | operties<br>default<br>ation                                                                                                    |    |
| Description<br>Transmission Control<br>wide area network pr<br>across diverse interco                                                                                                    | Protoco<br>otocol t<br>onnecte                                                                                                    | ol/Internet F<br>hat provide<br>ad networks<br>a when co                                                                                   | Protocol. The<br>s communica                                   | default<br>ation                                                                                                    |    |
| Vescription     Transmission Control     wide area network pr     across diverse interco     Show icon in notifica                                                                                                    | Protoco<br>otocol t<br>onnecte                                                                                                    | ol/Internet F<br>hat provide<br>ad networks<br>a when co                                                                                   | Protocol. The<br>s communication                               | default<br>ation                                                                                                    |    |
| Description     Transmission Control     wide area network pr     across diverse interce     Show icon in notifica                                                                                                    | Protocol t<br>otocol t<br>onnecte                                                                                                    | ol/Internet F<br>hat provide<br>ed networks<br>ea when co                                                                                  | Protocol. The<br>s communication                               | edefault<br>default<br>cancel                                                                                                    |    |
| Vescription     Transmission Control     wide area network pr     across diverse interco     Show icon in notifica                                                                                                    | Protocol<br>otocol to<br>onnecte<br>tion are                                                                                                    | ol/Internet F<br>hat provide<br>d networks<br>a when co                                                                                    | Protocol. The<br>s communication                               | e default<br>ation                                                                                                    |    |
| Prescription     Transmission Control     Wide area network pr     across diverse interco     Show icon in notifica     Mernet Protocol (TCP/     General Alternate Configur.     You can get IP settings ass                                                                                                    | Protocol<br>otocol t<br>onnecte<br>ition are<br><b>IP) Pro</b><br>ation                                                                                                    | ol/Internet F<br>hat provide<br>ed networks<br>a when co                                                                                   | Protocol. The<br>s communication                               | c default<br>c default<br>ction                                                                                                    |    |
| Vescription     Transmission Control     wide area network pr     across diverse interco     Show icon in notifica     Show icon in notifica     Network Protocol (TCP/I     General Alternate Configur     You can get IP settings ass     this capability. Otherwise, y     the appropriate IP settings                                                                                                    | Protocol to<br>onnected<br>tion are<br><b>(P) Pro</b><br>ation<br>signed a<br>ou need                                                                                                    | al/Internet F<br>hat provide<br>ed networks<br>a when co<br>perties<br>utomatically<br>to ask your                                         | Protocol. The<br>s communication<br>nnected                    | c default<br>default<br>ation                                                                                                    |    |
|                                                                                                    | Protocol to<br>onnecte<br>ition are<br>ation<br>ation<br>signed a<br>ou need<br>automal                                                                                                    | al/Internet F<br>hat provide<br>d networks<br>a when co<br>perties<br>utomatically<br>to ask your<br>ically                                | Protocol. The<br>s communication<br>nnected                    | certies<br>default<br>tion<br>Cancel                                                                                                    |    |
|                                                                                                    | Protocc<br>otocol t<br>onnecte<br>ition are<br>ation<br>ation<br>signed a<br>ou need<br>automal<br>ddress:                                                                                                    | al/Internet F<br>hat provide<br>d networks<br>a when co<br>pperties<br>utomatically<br>ically                                              | Protocol. The<br>s communics                                   | Cancel Cancel Cancel Cancel                                                                                                    |    |
| Pescipion     Transmission Control     wide area network pr     across diverse interce     Show icon in notifica      Mernet Protocol (TCP/     General Alternate Configur     You can get IP settings ass     this capability. Otherwise, y     the appropriate IP settings.     Obtain an IP address     Use the following IP a     IP address:                                                                                                    | Protocol to<br>onnecte<br>ition are<br>ition are<br>ation<br>ation<br>ation<br>automati<br>ddress:                                                                                                    | al/Internet F<br>hat provide<br>d networks<br>a when co<br>perties<br>utomatically<br>i cally                                              | Protocol. The<br>s communication<br>s communication<br>nnected | cancel Cancel Cancel Cancel Cancel                                                                                                    |    |
|                                                                                                    | Protocol to<br>onnected<br>ition are<br>ation are<br>ation are<br>signed a<br>ou need<br>automal<br>iddress:                                                                                                    | al/Internet F<br>hat provide<br>d networks<br>a when co<br>perties<br>utomatically<br>to ask your<br>ically                                | if your network admi                                           | certies default ation Cancel                                                                                                    |    |
|                                                                                                    | Protoci<br>otocol II<br>tion are<br>p) Pro<br>ation<br>igned a<br>ou need<br>automal                                                                                                    | al/Internet F<br>hat provide<br>d networks<br>a when co<br>perties<br>utomatically<br>to ask your<br>ically                                | Protocol. The<br>s communication                               | certes certes ce |    |
|                                                                                                    | Protoci<br>otocol II<br>tition are<br>pp Protoci<br>ation<br>ation<br>automal<br>automal<br>didress a                                                                                                    | UInternet F<br>hat provide<br>d networks<br>a when co<br>utomatically<br>ically<br>ically                                                  | Protocol. The<br>s communication                               | certies                                                                                                    |    |
|                                                                                                    | Protoccional<br>protoccional<br>nonnecte<br>intion are<br>ation<br>ation<br>at | J/Internet F<br>hat provide<br>d networks<br>a when co<br>perties<br>utomatically<br>l to ask your<br>ically<br>utomatically<br>addresses: | Protocol. The<br>s communication                               | Cancel Cancel Cancel Cancel                                                                                                    |    |
| Description     Transmission Control     wide area network pr     across diverse interce     Show icon in notifica      Merret Protocol (TCP/     General Alternate Configur     You can get IP settings ass     You can get IP settings     We appropriate IP settings     O blain an IP address     Use the following IP a     IP address:     Subnet mask:     Default gateway:     O blain DNS server ac     Use the following DNS     Preferred DNS server:     Alternate DNS server: | Protocci<br>otocol II innecte<br>Ition are<br>ation ation<br>ation ation<br>automat<br>automat<br>a                                                                                                    | al/Internet F<br>hat provide<br>d networks<br>a when co<br>perties<br>utomatically<br>ically<br>utomatically<br>addresses:                 | Protocol. The<br>s communication<br>nnected                    | Cancel Cancel Cancel Cancel                                                                                                    |    |
| Pescipion     Transmission Control     wide area network pr     across diverse interce     Show icon in notifica      Mernet Protocol (TCP/)     General Alternate Configur      You can get IP settings ass     the appropriate IP settings     O Dbtain an IP address     Use the following IP a     IP address:     Subnet mask:     Default gateway:     O Bbtain DNS server ac     Use the following DNS     Preferred DNS server:     Alternate DNS server:                          | Protocci<br>otocol II vinnecte<br>ition are<br>ation<br>ation<br>automation<br>automatiddress:                                                                                                    | al/Internet F<br>hat provide<br>d networks<br>a when co<br>perties<br>utomatically<br>ically<br>utomatically<br>addresses:                 | if your network admi                                           | certes certes ce |    |
| Transmission Control<br>wide area network pr<br>across diverse interce<br>Show icon in notifica<br>Merret Protocol (TCP//<br>General Alternate Configur<br>You can get IP settings ass<br>this capability. Otherwise, y<br>the appropriate IP settings<br>Obtain an IP address<br>Use the following IP a<br>IP address:<br>Subnet mask:<br>Default gateway:<br>O Bbtain DNS server ad<br>Use the following DNS<br>Preferred DNS server:<br>Alternate DNS server:                           | Protocci de la conservation de la conservation de l                                                                                                    | Julinternet F<br>hat provide<br>d networks<br>a when co<br>perties<br>utomatically<br>cally<br>utomatically<br>addresses:                  | if your network admi                                           | certes certes ce |    |

## **Configuring PC in Windows 2000**

- Go to Start / Settings / Control Panel. In the Control Panel, double-click on Network and Dial-up Connections.
- 2. Double-click Local Area Connection.

3. In the Local Area Connection Status window click Properties.

4. Select Internet Protocol (TCP/IP) and click Properties.

- 5. Select the Obtain an IP address automatically and the Obtain DNS server address automatically radio buttons.
- 6. Click OK to finish the configuration.

| Pretwork and Dial-up Connections                                                                                                    |                                                                                                    |                                                                                |                                                                                                    | _ 🗆 X                       |
|----------------------------------------------------------------------------------------------------|----------------------------------------------------------------------------------------------------|--------------------------------------------------------------------------------|----------------------------------------------------------------------------------------------------|-----------------------------|
| File Edit View Favorites Tools Advanced                                                                                                    | d Help                                                                                                    |                                                                                |                                                                                                    | -                           |
| ⇔ Back • ⇒ • 🔂 🔯 Search 🖓 Folders                                                                                                    | 3 R S X D                                                                                                    |                                                                                |                                                                                                    |                             |
| Address 🔁 Network and Dial-up Connections                                                                                                    |                                                                                                    |                                                                                |                                                                                                    | ▼ ∂G0                       |
| 1-47 🗐                                                                                                    | <u>.</u>                                                                                                    |                                                                                |                                                                                                    |                             |
| j L S                                                                                                    | L.                                                                                                    |                                                                                |                                                                                                    |                             |
| Make New                                                                                                    | Local Area<br>Connection                                                                                                    |                                                                                |                                                                                                    |                             |
| Connections                                                                                                    |                                                                                                    |                                                                                |                                                                                                    |                             |
|                                                                                                    |                                                                                                    |                                                                                |                                                                                                    |                             |
| Local Area Connection                                                                                                    |                                                                                                    |                                                                                |                                                                                                    |                             |
| Type: LAN Connection                                                                                                    |                                                                                                    |                                                                                |                                                                                                    |                             |
| Status: Enabled                                                                                                    |                                                                                                    |                                                                                |                                                                                                    |                             |
| ASUSTeK/Broadcom 440x 10/100<br>Integrated Controller                                                                                                    |                                                                                                    |                                                                                |                                                                                                    |                             |
| ····•                                                                                                    |                                                                                                    |                                                                                |                                                                                                    |                             |
|                                                                                                    |                                                                                                    |                                                                                |                                                                                                    |                             |
| Local Area Connection                                                                                                    | Status                                                                                                    |                                                                                |                                                                                                    | ? ×                         |
| General                                                                                                    |                                                                                                    |                                                                                |                                                                                                    |                             |
| - Coprection                                                                                                    |                                                                                                    |                                                                                |                                                                                                    |                             |
| Status                                                                                                    |                                                                                                    |                                                                                | Connected                                                                                                    |                             |
| Duration:                                                                                                    |                                                                                                    |                                                                                | 06:16:26                                                                                                    | 5                           |
| Speed:                                                                                                    |                                                                                                    |                                                                                | 100.0 Mbps                                                                                                    | s                           |
| - A oti vite                                                                                                    |                                                                                                    |                                                                                |                                                                                                    |                             |
| Activity                                                                                                    | Sent — 💻                                                                                                    | հ                                                                              | Beceived                                                                                                    |                             |
|                                                                                                    | Ť.                                                                                                    | <u>d</u> -                                                                     |                                                                                                    |                             |
| Packets:                                                                                                    | 12,215                                                                                                    |                                                                                | 109,427                                                                                                    | ´                           |
|                                                                                                    |                                                                                                    |                                                                                |                                                                                                    | _                           |
| Properties D                                                                                                    | isable                                                                                                    |                                                                                |                                                                                                    |                             |
|                                                                                                    |                                                                                                    |                                                                                |                                                                                                    |                             |
|                                                                                                    |                                                                                                    |                                                                                |                                                                                                    |                             |
|                                                                                                    |                                                                                                    |                                                                                | U0;                                                                                                    | se                          |
|                                                                                                    |                                                                                                    |                                                                                |                                                                                                    |                             |
| Local Area Connection Pr                                                                                                    | operties                                                                                                    |                                                                                |                                                                                                    | ? ×                         |
| Local Area Connection Pr                                                                                                    | operties                                                                                                    |                                                                                |                                                                                                    | ? ×                         |
| General Connection Pr                                                                                                    | operties                                                                                                    |                                                                                |                                                                                                    | <br>                        |
| General Connection Pr<br>General Connect using:                                                                                                    | operties<br>om 440x 10/100                                                                                                    | Integrat                                                                       | ed Controller                                                                                                    | ?×                          |
| General<br>General<br>Connect using:                                                                                                    | operties<br>om 440x 10/100                                                                                                    | Integrat                                                                       | ed Controller                                                                                                    | ?×                          |
| General Connection Pr<br>General Connect using:                                                                                                    | o <b>perties</b><br>om 440x 10/10C<br>e used by this co                                                                                                    | I Integrat                                                                     | ed Controller                                                                                                    | ?×                          |
| Connect using:                                                                                                    | operties<br>om 440x 10/100<br>e used by this co<br>ft Networks<br>haring for Micros                                                                                                    | I Integrat                                                                     | ed Controller<br>Configur<br>::                                                                                                    | ?×<br>•                     |
| Connect using:<br>Connect using:<br>Connect using:<br>Connect using:<br>Components checked are<br>Components checked are<br>Components checked are<br>Components checked are<br>Components checked are<br>Components checked are<br>Components checked are<br>Components checked are<br>Components checked are<br>Components checked are<br>Components checked are<br>Components checked are                                                                                                    | operties<br>om 440x 10/100<br>e used by this co<br>ft Networks<br>haring for Micros<br>(TCP/IP)                                                                                                    | I Integrat<br>nnectior<br>oft Netw                                             | ed Controller<br>Configur<br>:<br>orks                                                                                                    | ? ×                         |
| General<br>General<br>Connect using:<br>General<br>ASUSTEK/Broadc<br>Components checked are<br>Components checked are<br>Components checked                                                                                    | operties<br>om 440x 10/100<br>a used by this co<br>ft Networks<br>haring for Micros<br>(TCP/IP)                                                                                                    | I Integrat<br>nnectior<br>oft Netw                                             | ed Controller<br>Configur<br>::<br>orks                                                                                                    | ? ×                         |
| General<br>Connect using:<br>Connect using:<br>ASUSTEK/Broade<br>Components checked are<br>Components checked are<br>Client for Microso<br>File and Printer S<br>File and Printer S<br>File and Printer S<br>File and Printer S                                                                                                    | operties<br>om 440x 10/100<br>a used by this co<br>ft Networks<br>haring for Micros<br>(TCP/IP)<br>Uninstall                                                                                                    | I Integrat                                                                     | ed Controller<br>Configur<br>::<br>orks<br>Properties                                                                                                    | ?×                          |
| General<br>General<br>Connect using:<br>ASUSTEK/Broadc<br>Components checked are<br>Components checked are<br>Cient for Microso<br>File and Printer S<br>File and Printer S<br>File and File and Fi                                                                             | operties<br>om 440x 10/100<br>e used by this co<br>ft Networks<br>haring for Micros<br>(TCP/IP)<br>Uninstall                                                                                                    | I Integration                                                                  | ed Controller<br>Configur<br>corks<br>Properties                                                                                                    | °.                          |
| Connect using:<br>Connect using:<br>Connect using:   | operties<br>om 440x 10/100<br>e used by this co<br>ft Networks<br>haring for Micros<br>(TCP/IP)<br>Uninstall<br>rotocol/Internet<br>tocol that provide                                                                                                  | I Integrat<br>nnectior<br>oft Netw<br>Protocol<br>es comm                      | ed Controller<br>Configur<br>corks<br>Properties                                                                                                    | °                           |
| Connect using:<br>Connect using:<br>Connect using:<br>Connect using:<br>Components checked are<br>Components checked are<br>Components che                                                                                     | operties<br>om 440x 10/100<br>e used by this co<br>ft Networks<br>haring for Micros<br>(TCP/IP)<br>Uninstall<br>rotocol/Internet<br>tocol that providu<br>nected network                                                                                | Integrate<br>nnection<br>oft Netwood<br>Protocol<br>es communication           | ed Controller<br>Configur<br>corks<br>Properties<br>The default<br>unication                                                                                                    | ° ×                         |
| Connect using:<br>Connect using:<br>Connect using:   | om 440x 10/100<br>e used by this co<br>ft Networks<br>haring for Micros<br>(TCP/IP)<br>Uninstall<br>Trotocol/Internet<br>tocol that provid<br>mected network<br>when connected                                                                          | Integration<br>oft Netwo<br>Protocol<br>es comm<br>s.                          | ed Controller<br>Configur<br>:<br>orks<br>Properties<br>. The default<br>unication                                                                                                    | 2 ×                         |
| Cocal Area Connection Pr         General         Connect using:         Image: ASUSTeK/Broade         Components checked are         Image: Client for Microso         Image: Client for Microso         Image: Clien                                                                                                    | om 440x 10/100<br>e used by this co<br>ft Networks<br>haring for Micros<br>(TCP/IP)<br>Uninstall<br>Trotocol/Internet<br>tocool that provid<br>unected network<br>when connected                                                                        | Integrat<br>nnection<br>oft Netw<br>Protocol<br>es comm<br>s.                  | ed Controller<br>Configur<br>corks<br>Properties<br>. The default<br>unication                                                                                                    | 2 ×                         |
| General<br>General<br>Connect using:<br>Connect using:<br>Connect using:<br>Conponents checked are<br>Components checked are<br>Client for Microso<br>Client for Microso<br>Client for M                                                   | operties<br>om 440x 10/100<br>e used by this co<br>ft Networks<br>haring for Micros<br>(TCP/IP)<br>Uninstall<br>Trotocol/Internet<br>tocol that provid-<br>nected network<br>when connected                                                             | I Integrat<br>nnectior<br>oft Netwo<br>Protocol<br>es comm<br>s.<br>d<br>DK    | ed Controller<br>Configur<br>:<br>orks<br>Properties<br>. The default<br>unication                                                                                                    |                             |
| General<br>General<br>Connect using:<br>Connect using:<br>Connect usin | operties om 440x 10/100 a used by this co ft Networks haring for Micros (TCP/IP) Uninstall Totocol/Internet tocol that provid nnected network when connected Properties                                                                                 | I Integrat<br>nnectior<br>oft Netw<br>Protocol<br>es comm<br>s.<br>d           | ed Controller<br>Configur<br>corks<br>Properties<br>. The default<br>unication                                                                                                    | 2 ×<br>e<br>l<br>cel<br>2 × |
| General Connect using: Connect using: Connect using: Connect using: Components checked are Components checked are                                                                                                    | operties om 440x 10/100 e used by this co ft Networks haring for Micros (TCP/IP) Uninstall Trotocol/Internet trotocol/Internet when connected Properties properties production at provide                                                               | I Integrat<br>nnection<br>oft Netw<br>Protocol<br>es comm<br>s.<br>d<br>DK     | ed Controller<br>Configur<br>:<br>orks<br>Properties<br>. The default<br>unication<br>Car                                                                                                    | °×                          |
| General Connect using: Connect using: Connect using: Connect using: Components checked are Components checked are                                                                                                    | operties om 440x 10/100 e used by this co ft Networks haring for Micros (TCP/IP) Uninstall Totocol/Internet totocol that provid nnected network when connected Properties gned automaticall u need to ask you                                           | I Integrat<br>nnection<br>oft Netw<br>Protocol<br>es comm<br>s.<br>d<br>DK     | ed Controller<br>Configur<br>:<br>orks<br>Properties<br>. The default<br>unication<br>Car<br>etwork support                                                                                                    | ? ×<br>e<br>e<br>or         |
| General Connect using: Connect using: Connect using: Connect using: Components checked are Components checked are                                                                                                    | operties om 440x 10/100 e used by this co ft Networks haring for Micros (TCP/IP) Uninstall Totocol/Internet tocol that provid unected network when connected Properties gned automatically u need to ask you                                            | I Integrat<br>nnection<br>oft Netw<br>Protocol<br>es comm<br>s.<br>d<br>DK     | ed Controller<br>Configur<br>corks<br>Properties<br>. The default<br>unication<br>Car<br>etwork supports<br>administrator fr                                                                                                    |                             |
| General Connect using: Connect using: Connect using: Connect using: Components checked are Components checked are                                                                                                    | operties om 440x 10/100 e used by this co ft Networks haring for Micros (TCP/IP) Uninstall Totocol/Internet tocol that provid unected network when connected Properties gned automatically ddress:                                                      | I Integrat<br>nnection<br>oft Netw<br>Protocol<br>es comm<br>s.<br>d<br>DK     | ed Controller<br>Configur<br>orks<br>Properties<br>. The default<br>unication<br>Car<br>etwork support:<br>administrator fr                                                                                                    |                             |
| General<br>General<br>Connect using:<br>Connect using:<br>Connect using:<br>Connect using:<br>Components checked are<br>Components checked are<br>Components checked a                                                                                   | operties om 440x 10/100 e used by this co ft Networks haring for Micros (TCP/IP) Uninstall Totocol/Internet tocol that provide when connected Properties gned automatically uneed to ask you automatically iddress:                                     | Integrat<br>nnectior<br>oft Netw<br>Protocol<br>es comm<br>s.<br>d<br>DK       | ed Controller<br>Configur<br>corks<br>Properties<br>The default<br>unication<br>Can<br>etwork supports<br>administrator fr                                                                                                    | ? ×                         |
| General<br>Connect using:<br>Connect using:<br>Connect using:<br>Components checked are<br>Components checked are<br>Components checked are<br>Components checked are<br>Client for Microso<br>Client for Microso<br>Client for Microso<br>Client for Microso<br>Install<br>Description<br>Transmission Control F<br>wide area network pro<br>across diverse intercor<br>across diverse intercor<br>Show icon in taskbar<br>Show icon in taskbar<br>You can get IP settings areas<br>the appointer IP settings areas<br>the appointer IP settings areas<br>the appropriate IP settings areas<br>the appropriate IP settings areas<br>Use the following IP ar<br>IP-address:<br>Subnet mask:                                                                                                    | operties om 440x 10/100 e used by this co ft Networks haring for Micros (TCP/IP) Uninstall Totocol/Internet tocol that provide nected network when connected Properties gned automatically ddress:                                                      | Integration<br>oft Network<br>Protocol<br>es comm<br>s.<br>d<br>DK             | ed Controller  Configur  r  Properties  The default unication  Can  etwork support administrator fr                                                                                                    | 2 ×<br>e                    |
| Internet Protocol (TCP/IP)         General         Connect using:         Image: ASUSTeK/Broadc         Components checked are         Image: Client for Microso         Image: Client for Microso         Image: Cli                                                                                                    | operties om 440x 10/100 e used by this co ft Networks haring for Micros (TCP/IP) Uninstall Trotocol/Internet tocol that provide nected network when connected Properties gned automatically ddress:                                                     | Integration<br>oft Network<br>Protocol<br>es commission<br>d<br>DK             | ed Controller  Configur  r  Properties  The default unication  Can  etwork support administrator fr                                                                                                    | 2 ×                         |
| Internet Protocol (TCP/IP)         General         Connect using:         Image: ASUSTeK/Broadc         Components checked are         Image: Client for Microso         Image: Client for Microso         Image: Cli                                                                                                    | operties om 440x 10/100 e used by this co ft Networks haring for Micros (TCP/IP) Uninstall Trotocol/Internet tocol that provide meeted network when connected Properties gned automatically ddress:                                                     | Integrat<br>nnection<br>oft Netwood<br>Protocol<br>es comme<br>s.<br>d<br>OK   | ed Controller  Configur  Properties  The default unication  Can  twork support administrator fr                                                                                                    |                             |
| Internet Protocol (TCP/1P)         General         Connect using:         Image: ASUSTeK/Broadc         Components checked are         Image: Client for Microso         Image: Client for Microso         Image: Cli                                                                                                    | operties om 440x 10/100 e used by this co ft Networks haring for Micros (TCP/IP) Uninstall Trotocol/Internet tocol that providu nnected network when connected Properties gned automatically ddress:                                                    | Integrat<br>nnection<br>oft Network<br>Protocol<br>es comm<br>s.<br>d<br>OK    | ed Controller                                                                                                    |                             |
| Connect using: Connect using: Connect using: Connect using: Connect using: Connect using: Connect using: Connect using: Connect using: Connect for Microso Connect for Microso Connect Protocol Install Description Transmission Control P wide area network pro across diverse intercor Show icon in taskbar Content Protocol (TCP/IP) General You can get IP settings assis this capability. Otherwise, yc the appropriate IP settings Contain an IP address of Use the following IP ac IP address: Subnet mask: Default gateway: Contain DNS server ad Prefered DNS server: Alemate DNS server                                                                                                    | operties om 440x 10/100 e used by this co ft Networks haring for Micros (TCP/IP) Uninstall Trotocol/Internet tocol that provide meeted network when connected Properties gned automatically ddress:                                                     | I Integrat<br>nnection<br>oft Network<br>Protocol<br>es comme<br>s.<br>d<br>DK | ed Controller                                                                                                    |                             |
| Cocal Area Connection Pr         General         Connect using:         Image: ASUSTeK/Broadce         Components checked are         Image: Client for Microso         Image: Client for Microso         Image: Clie                                                                                                    | operties om 440x 10/100 a used by this co ft Networks haring for Micros (TCP/IP) Uninstall Totocol/Internet totocol that provid nnected network when connected properties gned automatically ddress i server addresses                                  | I Integrat<br>nnection<br>oft Networks<br>Protocol<br>es comm<br>s.<br>d<br>DK | ed Controller  Configure  Properties  Properties  Can  tunication  Can  tunication  tunication  tunica |                             |
| General Connect using: Connect using: Connect using: Connect using: Conponents checked are Components checked are Components checked are                                                                                                    | operties om 440x 10/100 e used by this co ft Networks haring for Micros (TCP/IP) Uninstall Trotocol/Internet tocol that provid- nnected network when connected properties gned automatically uneed to ask you automatically ddress:                     | I Integrat<br>nnection<br>oft Network<br>Protocol<br>es comm<br>s.<br>d<br>DK  | ed Controller                                                                                                    |                             |
| General Connect using: Connect using: Connect using: Connect using: Conponents checked are Components checked are Components checked are                                                                                                    | operties om 440x 10/100 e used by this co ft Networks haring for Micros (TCP/IP) Uninstall Totocol/Internet tocol that providuate tocol that providuate when connected Properties gned automatically uneed to ask you automatically is server addresses | I Integrat<br>nnection<br>oft Netwood<br>Protocol<br>es comm<br>s.<br>d<br>DK  | ed Controller<br>Configure<br>corks<br>Properties<br>The default<br>unication<br>Car<br>etwork supports<br>administrator fr<br>Advanced                                                                                                    |                             |

#### **Configuring PC in Windows 98/Me**

- 1. Go to Start / Settings / Control Panel. In the Control Panel, double-click on Network and choose the Configuration tab.
- Select TCP/IP -> NE2000 Compatible, or the name of your Network Interface Card (NIC) in your PC.

3. Select the Obtain an IP address automatically radio button.

4. Then select the DNS Configuration tab.

**OK** to finish the configuration.

5. Select the Disable DNS radio button and click

| Configuration Identification Access Control The following getwork components are installed: Configuration Family Logon DiskUp Adapter Configuration Family Logon Configuration Family Logon Configuration Family Logon Configuration Control Control C                                                                                                    | Network                                                                                                    |
|----------------------------------------------------------------------------------------------------|----------------------------------------------------------------------------------------------------|
| The following getwork components are installed:<br>Microsoft Family Logon<br>Dial-Up Adapter<br>TCP/IP > Addighter<br>Add Pemove<br>Properties<br>Primary Network Logon:<br>Microsoft Family Logon<br>Else and Print Sharing<br>Description<br>TCP/IP is the protocol you use to connect to the Internet and<br>wide-area networks.<br><b>CEP/IP Properties</b><br>Pindings<br>Advanced<br>NetBIOS<br>DNS Configuration<br>Bindings<br>Advanced<br>NetBIOS<br>DNS Configuration<br>CEP/IP Properties<br>Properties<br>Properties<br>Properties<br>CEP/IP Properties<br>CEP/IP Properties<br>CEP/IP Properties<br>Properties<br>Properties<br>Properties<br>CEP/IP Properties<br>CEP/IP Pr | Configuration   Identification   Access Control                                                                                                    |
| Microsoft Family Logon     ASUST et //Broadcom 440x 10/100 Integrated Controller     TCP/IP > ASUST et //Broadcom 440x 10/100 Integrated Controller     TCP/IP > ASUST et //Broadcom 440x 10/100 Integrated Controller     Add Remove Properties     Properties     Primary Network Logon:     Microsoft Family Logon     Ele and Print Sharing     Description     TCP/IP is the protocol you use to connect to the Internet and     wide-area networks.     OK Cancel      TCP/IP Properties     QI     Bindings     Advanced NetBIOS     DIS Configuration Gateway WINS Configuration IP Address     An IP address automatically asigned to thin computer     If you retwork administrator for an address; and then type it in     the space below.     OK Cancel      TCP/IP Properties     Qiptian an IP address automatically     Specify an IP address:     If Address:     If Address:     If Address     Syster Mask:     Jiptinet Mask:     OK Cancel      TCP/IP Properties     Qiptian an IP address automatically     Specify an IP address:     If Address     OK Cancel      TCP/IP Properties     Qiptian and P address:     If Address     Distribution     Distribution     GK Cancel      TCP/IP Properties     Qiptian and P address     If Address     OK Cancel      TCP/IP Properties     Qiptian and P address     If Address     OK Cancel      TCP/IP Properties     Qiptian and P address     If Address     OK Cancel      TCP/IP Properties     Qiptian and P address     If Address     OK Cancel      TCP/IP Properties     Qiptian and P address     OK Cancel      TCP/IP Properties     Qiptian and P address     If Address     OK Cancel      TCP/IP Properties     Qiptian and P address     If Address     OK Cancel      TCP/IP Properties     Qiptian and P address     OK     Cancel      TCP/IP Properties     Qiptian and P address     OK     Cancel      TCP/IP Properties     OK     Cancel      TCP/IP Properties     OK     Cancel      TCP/IP Properties     OK     Cancel      TCP/IP Properties     OK     Cancel      TCP/IP Properties     OK     Cancel                                                                                                    | The following network components are installed:                                                                                                    |
| Add Remove Properties     TCP/IP > ASUST is // Roadcom 440x 10/100 Integrated Controller     TCP/IP > ASUST is // Roadcom 440x 10/100 Integrated     Add Remove Properties     Primary Network Logon:     Microsoft Family Logon     Ele and Print Sharing     Description     TCP/IP is the protocol you use to connect to the Internet and     wide-area networks.     OK Cancel      TCP/IP Properties     Advanced NetBIOS     DIS Configuration Gateway WINS Configuration IP Address     difference below.     OK Cancel      TCP/IP Properties     // Specify an IP address:         // Specify an IP address:         // Specify an IP address         // Specify an IP address         // Address         // Specify an IP address         // Specify an IP address         // Specify an IP address         // Address         // Specify an IP address         // Specify an IP address         // Specify an IP address         // Specify an IP address         // Specify an IP address         // Specify an IP address         // Specify an IP address         // Specify an IP address         // Address         // Specify an IP address         // Specify an IP address         // Specify an IP address         // Specify an IP address         // Specify an IP address         // Specify an IP address         // Specify an IP address         // Specify an IP address         // Specify an IP address         // Specify an IP                                                                                                    | 📇 Microsoft Family Logon                                                                                                    |
| CP/IP Properties     Add Remove Properties     TCP/IP > Dial-Up Adapter     Add Remove Properties     Primary Network Logon:     Microsoft Family Logon     Ele and Print Sharing     Description     TCP/IP is the protocol you use to connect to the Internet and     wide-area networks.     OK Cancel      TCP/IP Properties     OK Cancel      TCP/IP Properties     OK Cancel      OK Cancel      OK      OK Cancel      OK Cancel      OK      OK Cancel      OK      OK C                                                                                                    | ASUSTeK/Broadcom 440x 10/100 Integrated Controller      Dial-Up Adapter                                                                                                    |
| Add Remove Properties     Add Remove Properties     Primary Network Logon:     Microsoft Family Logon     Ele and Print Sharing     Description     TCP/IP is the protocol you use to connect to the Internet and     wide-area networks.     OK Cancel      TCP/IP Properties     Advanced NetBIOS     Dis Configuration Gateway WINS Configuration IP Address     An IP address can be automatically assigned to this computer, with espace below.     OK Cancel      TCP/IP Properties     OK Cancel      TCP/IP Properties     OK Cancel      TCP/IP Properties     OK Cancel      TCP/IP Properties     OK Cancel      OK Cancel      OK      OK Cancel      OK      OK Cancel      OK      OK                                                                                                    | TCP/IP -> ASUSTeK/Broadcom 440x 10/100 Integrated                                                                                                    |
| Add       Remove       Properties         Primary Network Logon       Microsoft Family Logon       Image: Control of the second second se                                                                                                    | TCP/IP -> Dial-Up Adapter                                                                                                    |
| Add       Pgmove       Properties         Primary Network Logon:       Microsoft Family Logon       Image: Comparison of the protocol you use to connect to the Internet and wide-area networks.         Description       Description       Image: Comparison of the protocol you use to connect to the Internet and wide-area networks.         Image: Comparison of the protocol you use to connect to the Internet and wide-area networks.       Image: Comparison of the protocol you use to connect to the Internet and wide-area networks.         Image: Comparison of the protocol you use to connect to the Internet and wide-area networks.       Image: Comparison of the protocol you use to connect to the Internet and wide-area networks.         Image: Comparison of the protocol you use to connect to the Internet and wide-area network does not automatically assign IP addresses, ask, your network does not automatically assign IP addresses, ask to the space below.         Image: Comparison of the and dresses is automatically assign IP addresses; State is a submatically assign IP addresses; State is a submatically assign IP addresses; State is a submatically assign IP addresses; State is a submatically assign IP addresse; State is a submatically assign IP addresse; State is a submatically assign IP addresse; State is a submatically assign IP addresse; State is a submatically assign IP addresse; State is a submatically assign IP addresse; State is a submatically assign IP addresse; State is a submatically assign IP addresse; State is a submatically assign IP addresse; State is a submatically assign IP addresse; State is a submatically assign IP addresse; State is a submatically assign IP addresse; State is a submatically assign IP addresse; State is a submatically assign IP ad                                                                                                    |                                                                                                    |
| Primary Network Logon:<br>Microsoft Family Logon<br>Elle and Print Sharing<br>Description<br>TCP/IP is the protocol you use to connect to the Internet and<br>wide-area networks.<br>DK Cancel<br>TCP/IP Properties<br>Bindings Advanced NetBIOS<br>DNS Configuration Gateway WINS Configuration IP Address<br>An IP address can be automatically assigned to this computer.<br>If your network administrator for an address, and then type it in<br>the space below.<br>DIS Cencel<br>TCP/IP Properties<br>Distin an IP address automatically<br>Distin an IP address:<br>JP Address:<br>JP Address:<br>JP Address:<br>Sigbriet Mask:<br>DIS Configuration<br>Gateway WINS Configuration<br>DNS Configuration<br>Gateway WINS Configuration<br>DNS Configuration<br>Bindings<br>Advanced NetBIOS<br>DIS Configuration<br>Bindings<br>Advanced NetBIOS<br>DIS Server Search Order<br>Add<br>Bemove<br>Domein Suffix Search Order<br>Add<br>Bemove                                                                                                    | Add Remove Properties                                                                                                    |
| Microsoft Family Logon         Ele and Print Sharing         Description         TCP/IP is the protocol you use to connect to the Internet and wide-area networks.         OK       Cancel         TCP/IP Properties       21         Bindings       Advanced       NetBIOS         DNS Configuration       Gateway       WINS Configuration       IP Address         An IP address can be automatically assigned to this computer.       IP Address       IP Address         Specify an IP address automatically assign IP addresses, ask your network administrator for an address, and then type it in the space below.       IP Address         IP Address:       IP Address       IP Address         IP Address:       IP Address       IP Address         Specify an IP address automatically assigned to this computer, in the space below.       IP Address:         IP Address:       IP Address       IP Address         Specify an IP address       IP Address       IP Address         Specify an IP address       IP Address       IP Address         IP Address       IP Address       IP Address         Specify an IP address       IP Address       IP Address         Specify an IP address       IP Address       IP Address         IP Address       IP Address       IP Address                                                                                                    | Primary Network Logon:                                                                                                    |
| File and Print Sharing         Description         TCP/IP is the protocol you use to connect to the Internet and wide-area networks.         OK       Cancel         TCP/IP Properties       21         Bindings       Advanced       NetBIOS         DNS Configuration       Gateway       WINS Configuration       IP Address         An IP address can be automatically assigned to this computer. If paddress e ask your network does not automatically assigned to this computer. If paddress e automatically assigned to this computer. If P Address:       IP Address:         IP Address:       IP Address:       IP Address:         IP Address:       IP Address:       IP Address:         Specify an IP address:       IP Address:       IP Address:         Sybnet Mask:       IP Address:       IP Address:         Sybnet Mask:       IP Address       IP Address         Sybnet Mask:       IP Address       IP Address         IP Address:       IP Address       IP Address         Sybnet Mask:       IP Address       IP Address         DNS Configuration       Gateway       WINS Configuration       IP Address         IP Address:       IP Address       IP Address       IP Address         DNS Configuration       Gateway       WINS Configuration       IP Address                                                                                                    | Microsoft Family Logon                                                                                                    |
| Description         TCP/IP is the protocol you use to connect to the Internet and wide-area networks.         DK       Cancel         TCP/IP Properties       21         Bindings       Advanced       NetBIOS         DNS Configuration       IP Address       IP Addresse, ask your network does not automatically assigned to this computer. If your network does not automatically assign IP addresses, ask your network does not automatically assign IP addresses, ask your network does not automatically         DIS Configuration       IP Address:         IP Address:       IP Address:         Specify an IP address:       IP Address:         IP Address:       IP Address:         Specify an IP address:       IP Address:         Sydonet Mask:       IP Address:         Sydonet Mask:       IP Address         Sydonet Mask:       IP Address         Sydonet Mask:       IP Address         Sydonet Mask:       IP Address         Sydonet Mask:       IP Address         Sydonet Mask:       IP Address         Sydonet Mask:       IP Address         Sydonet Mask:       IP Address         DNS Configuration       Gateway         WINS Configuration       IP Address         Disable DNS       IP Address         Domain Suffix                                                                                                    | <u>File and Print Sharing</u>                                                                                                    |
| OK       Cancel         TCP/IP Properties       ?         Bindings       Advanced       NetBIDS         DNS Configuration       Gateway       VINS Configuration       IP Address         An IP address can be automatically assign Pa Addresss, ask your network administrator for an address, and then type it in the space below.       IP Address         IP Address       IP Address       IP Address         IP Address       IP Address       IP Address         Specify an IP address automatically       Specify an IP address       IP Address         IP Address       IP Address       IP Address       IP Address         Sybriet Mask:       IP Address       IP Address       IP Address         Sybriet Mask:       IP Address       IP Address       IP Address         Sybriet Mask:       IP Address       IP Address       IP Address         Sybriet Mask:       IP Address       IP Address       IP Address         Sybriet Mask:       IP Address       IP Address       IP Address         Dis Endings       Advanced       NetBIOS       IP Address         Dis Dis Enver Search Order       Add       Bemove       IP Address         Domein Suffix Search Order       Add       Remove       IP Add         IP Add                                                                                                    | Description<br>TCP/IP is the protocol you use to connect to the Internet and<br>wide-area networks.                                                                                                    |
| OK       Cancel         TCP/IP Properties       ?         Bindings       Advanced       NetBIOS         DNS Configuration       Gateway       WINS Configuration       IP Address         An IP address can be automatically assign Pe addresses, ask your network administrator for an address, and then type it in the space below.       Paddress:       IP Address:         Obtain an IP address:       IP Address:       IP Address:       IP Address:         Specify an IP address:       IP Address:       IP Address:       IP Address:         Submet Masi:       IP Address:       IP Address:       IP Address:         Submet Masi:       IP Address:       IP Address:       IP Address:         Submet Masi:       IP Address:       IP Address:       IP Address:         Submet Masi:       IP Address:       IP Address:       IP Address:         Submet Masi:       IP Address:       IP Address:       IP Address:         Submet Masi:       IP Address:       IP Address:       IP Address:         Dis Dis Dis Dis       IP Address:       IP Address:       IP Address:         Dis Server Search Order       Add       IP Add       IP Add         IP Add       IP Add       IP Add       IP Add       IP Add                                                                                                    |                                                                                                    |
| TCP/IP Properties       ?         Bindings       Advanced       NetBIOS         DNS Configuration       Gateway       WINS Configuration       IP Address         An IP address can be automatically assigned to this computer.       If your network does not automatically assigned to this computer.         If your network does not automatically assigned to this computer.       If your network does not automatically assign IP addresses, ask your network administrator for an address, and then type it in the space below.         Image: Comparison of the experiment of the experiment of the                                                                                                    | OK Cancel                                                                                                    |
| TCP/IP Properties       ?         Bindings       Advanced       NetBIDS         DNS Configuration       Gateway       WINS Configuration       IP Address         An IP address can be automatically assign Paddresses, ask your network administrator for an address, and then type it in the space below.       IP Address       assign IP addresses, ask your network administrator for an address, and then type it in the space below.         IP Address:       IP Address:       IP Address:       IP Address:         Specify an IP address:       IP Address:       IP Address:         Sybnet Mask:       IP Address:       IP Address:         Sybnet Mask:       IP Address:       IP Address:         Sybnet Mask:       IP Address       IP Address         DNS Configuration       Gateway       WINS Configuration         DNS Configuration       Gateway       WINS Configuration       IP Address         IP Address       IP Address       IP Address       IP Address         DNS Configuration       Gateway       WINS Configuration       IP Address         IP Address       IP Address       IP Address       IP Address         DNS Configuration       Gateway       WINS Configuration       IP Address         DNS Server Search Order       Add       Bernove       IP Add                                                                                                    |                                                                                                    |
| Bindings       Advanced       NetBIOS         DNS Configuration       Bateway       WINS Configuration       IP Address         An IP address can be automatically assigned to this computer.       If your network does not automatically assigned IP Addresses, ask your network administrator for an address, and then type it in the space below. <ul> <li>Distain an IP address:</li> <li>IP Address:</li> <li>IP Address:</li> <li>IP Address:</li> <li>Specify an IP address:</li> <li>IP Address:</li> <li>Sphret Mask:</li> <li>IP Address:</li> <li>Sphret Mask:</li> <li>IP Address:</li> <li>Sphret Mask:</li> <li>IP Address:</li> <li>Sphret Mask:</li> <li>IP Address:</li> <li>Sphret Mask:</li> <li>IP Address:</li> <li>Sphret Mask:</li> <li>IP Address:</li> <li>Sphret Mask:</li> <li>IP Address:</li> <li>Sphret Mask:</li> <li>IP Address:</li> <li>IP Address:</li> <li>Sphret Mask:</li> <li>IP Address:</li> <li>Sphret Mask:</li> <li>IP Address:</li> <li>IP Address:</li> <li>Sphret Mask:</li> <li>IP Address:</li> <li>Sphret Mask:</li> <li>IP Address:</li> <li>IP Address:</li> <li>IP Address:</li> <li>Sphret Mask:</li> <li>IP Address:</li> <li>IP Address:</li></ul>                                                                                                    | TCP/IP Properties                                                                                                    |
| An IP address can be automatically assigned to this computer.<br>If your network administrator for an addresse, and then type it in<br>the space below.                                                                                                    | Bindings Advanced NetBIOS<br>DNS Configuration Gateway WINS Configuration IP Address                                                                                                    |
| OK Cancel   Image: Constraint of the second state of the second state                                                                                                    | An IP address can be automatically assigned to this computer.<br>If your network does not automatically assign IP addresses, ask<br>your network administrator for an address, and then type it in<br>the space below. |
| Obtain an IP address:   IP Address:   IP Address:   Sgbnet Mask:     OK   Cancel     TCP/IP Properties   Bindings   Advanced   NetBIOS   DNS Configuration   IP Address:   ONS Configuration   IP Address:   ONS Configuration   IP Address:   Bindings   Advanced   NetBIOS   DNS Configuration   IP Address:   ONS Configuration   IP Address:   ONS Server Search Order   Add   Bemove   Domain Suffix Search Order   Add   Remove                                                                                                    |                                                                                                    |
| Specify an IP address:     IP-Address:     Sighnet Mask:     OK Cancel      TCP/IP Properties     OK Cancel      TCP/IP Properties     Advanced NetBIOS      Disable DNS     Gateway WINS Configuration IP Address     Oisable DNS     Enable DNS     Host:     Demain:     DNS Server Search Order     Add     Eemove      Domain Suffix Search Order     Add     Remove                                                                                                    | Obtain an IP address automatically                                                                                                    |
| IP-Address:<br>Sgbmet Mask:<br>Sgbmet Mask:<br>OK Cancel<br>TCP/IP Properties<br>Properties<br>C P<br>Bindings<br>Advanced NetBIOS<br>DNS Configuration IP Address<br>Disable DNS<br>Enable DNS<br>Enable DNS<br>Host:<br>Disable DNS<br>Host:<br>Degnair:<br>DNS Server Search Order<br>Add<br>Elemove<br>Domain Suffix Search Order<br>Add<br>Remove                                                                                                    | C Specify an IP address:                                                                                                    |
| Sybnet Mask:         OK         Cancel         TCP/IP Properties         Bindings       Advanced         NS Configuration       Gateway         WINS Configuration       IP Address         © Disable DNS       Enable DNS         Enable DNS       Enable DNS         Host:       Degmain:         DNS Server Search Order       Add         Etemove       Domain: Suffix Search Order         Add       Remove                                                                                                    | IP Address:                                                                                                    |
| OK       Cancel         TCP/IP Properties       ?         Bindings       Advanced       NetBIOS         DNS Configuration       Gateway       WINS Configuration       IP Address         © Disable DNS       •       Enable DNS         Host:       Dgmain:                                                                                                    | Subnet Mask:                                                                                                    |
| OK       Cancel         TCP/IP Properties       ? ? ?         Bindings       Advanced       NetBIOS         DNS Configuration       Bateway       WINS Configuration       IP Address         © Disable DNS       © Enable DNS       Enable DNS         Hest:       Dgmain:                                                                                                    |                                                                                                    |
| OK     Cancel       TCP/IP Properties     ???       Bindings     Advanced     NetBIOS       DNS Configuration     Gateway     WINS Configuration     IP Address       © Disable DNS     ©     Enable DNS       Hest:     Domain:                                                                                                    |                                                                                                    |
| DK       Cancel         TCP/IP Properties       ? ? ?         Bindings       Advanced       NetBIOS         DNS Configuration       Gateway       WINS Configuration       IP Address         Olisable DNS       Enable DNS       Permove       Domain       Add         DNS Server Search Order       Add       Remove       Add         Domain Suffix Search Order       Add       Remove                                                                                                    |                                                                                                    |
| OK       Cancel         TCP/IP Properties       7         Bindings       Advanced       NetBIOS         DNS Configuration       Gateway       WINS Configuration       IP Address         O isable DNS       Enable DNS       IP Address       IP Address         DISS Server Search Order       Add       Remove       IP Address         Domain Suffix Search Order       Add       Remove       IP Address                                                                                                    |                                                                                                    |
| TCP/IP Properties       Properties         Bindings       Advanced       NetBIOS         DNS Configuration       Gateway       WINS Configuration       IP Address         © Disable DNS       © Enable DNS       IP Address       IP Address         IP Address       © Disable DNS       IP Address       IP Address         IP Address       © Disable DNS       IP Address       IP Address         IP Address       IP Address       IP Address       IP Address         IP Add       IP Address       IP Address       IP Address         IP Address       IP Address       IP Address       IP Address         IP Address       IP Address       IP Address       IP Address         IP Address       IP Address       IP Address       IP Address         IP Address       IP Address       IP Address       IP Address         IP Address       IP Address       IP Address       IP Address         IP Address       IP Address       IP Address       IP Address         IP Address       IP Address       IP Address       IP Address         IP Address       IP Address       IP Address       IP Address         IP Address       IP Address       IP Addres       IP Address                                                                                                    | OK Cancel                                                                                                    |
| TCP/IP Properties       Properties         Bindings       Advanced       NetBIOS         DNS Configuration       Gateway       WINS Configuration       IP Address         Oisable DNS       Enable DNS         Host:       Degmain:       D         DNS Server Search Order       Add         Domain Suffix Search Order       Add         Remove       Remove                                                                                                    |                                                                                                    |
| Bindings       Advanced       NetBIDS         DNS Configuration       Gateway       WINS Configuration       IP Address         C Disable DNS       Enable DNS         Host:       Dgmain:         DNS Server Search Order       Add         Image: Search Order       Add         Domain Suffix Search Order       Add         Fernove       Remove                                                                                                    | TCP/IP Properties                                                                                                    |
| DNS Configuration       Gateway       WINS Configuration       IP Address <ul> <li>Disable DNS</li> <li>Enable DNS</li> <li>Host:</li> <li>Dgmain:</li> <li>DNS Server Search Order</li> <li>Add</li> <li>Eemove</li> <li>Domain Suffix Search Order</li> <li>Add</li> <li>Remove</li> <li>Remove</li></ul>                                                                                                    | Bindings Advanced NetBIOS                                                                                                    |
| Disable DNS     Enable DNS     Host:     Demain:     DNS Server Search Order     Add     Eemove     Domain Suffix Search Order     Add     Remove                                                                                                    | DNS Configuration   Gateway   WINS Configuration   IP Address                                                                                                    |
| Host:     Demain:       DNS Server Search Order     Add       Image: Search Order     Add       Domain Suffix Search Order     Add       Image: Search Order     Add       Image: Search Order     Add                                                                                                    | Disable DNS                                                                                                    |
| Host:     Demain:       DNS Server Search Order     Add       Image: Add     Elemove       Domain Suffix Search Order     Add       Image: Add     Remove                                                                                                    | © Enable DNS                                                                                                    |
| DNS Server Search Order Add Elemove Domain Suffix Search Order Add Remove                                                                                                    | Host: Domain:                                                                                                    |
| Add       Bemove       Domain Suffix Search Order       Add       Remove                                                                                                    | DNS Server Search Order                                                                                                    |
| Domain Suffix Search Order Add Remove                                                                                                    | Add                                                                                                    |
| Domain Suffix Search Order<br>Add<br>Remove                                                                                                    |                                                                                                    |
| Domain Suffix Search Order<br>Add<br>Flemove                                                                                                    | <u>H</u> emove                                                                                                    |
| Domain Suffix Search Order<br>Add<br>Remove                                                                                                    |                                                                                                    |
| Add Fiemove                                                                                                    | Domain Suffix Search Order                                                                                                    |
| Remove                                                                                                    | Add                                                                                                    |
|                                                                                                    | Remove                                                                                                    |
|                                                                                                    |                                                                                                    |
|                                                                                                    |                                                                                                    |
|                                                                                                    |                                                                                                    |
| OK Cancel                                                                                                    | OK Cancel                                                                                                    |

7

#### **Configuring PC in Windows NT4.0**

- 1. Go to Start / Settings / Control Panel. In the Control Panel, double-click on Network and choose the Protocols tab.
- 2. Select TCP/IP Protocol and click Properties.

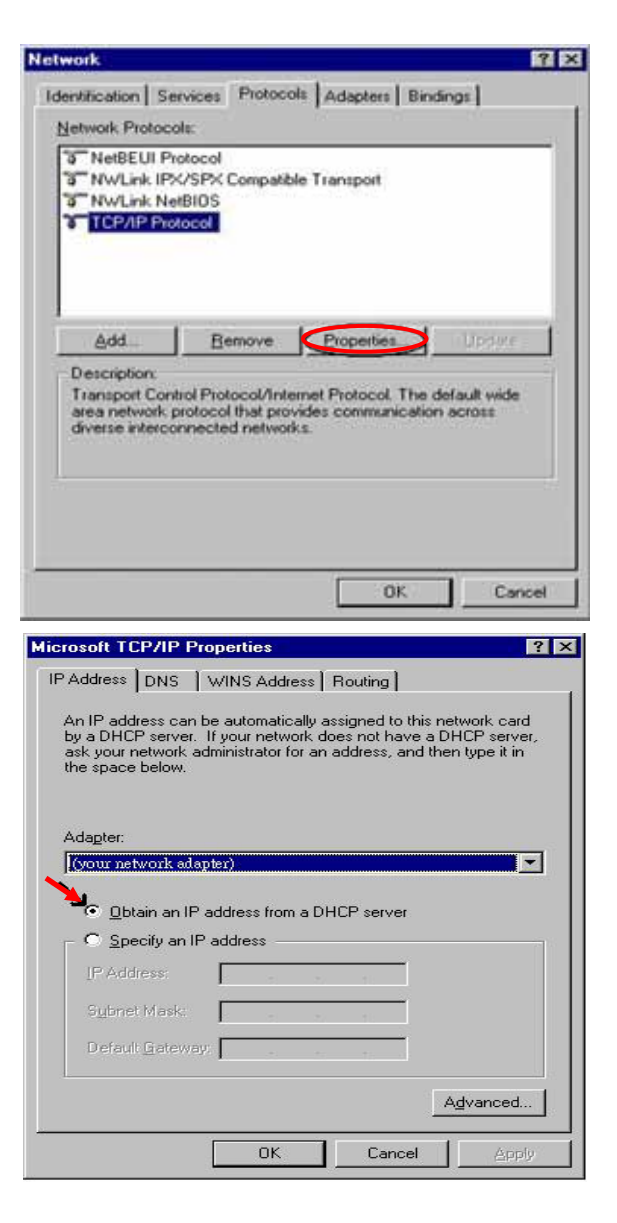

3. Select the Obtain an IP address from a DHCP server radio button and click OK.

#### **Configuring Your iBusiness Security Gateway Small-Office**

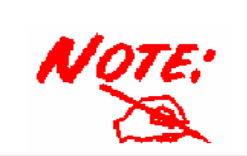

To configure this device, you must have IE 5.0 / Netscape 4.5 or above installed

#### Verifying Your Local Network Connection with the Device

To see if this Router is visible on the local network, go to **Start** / **Run**. In the Run dialog box, type "**ping 192.168.1.254**" then presses **OK**.

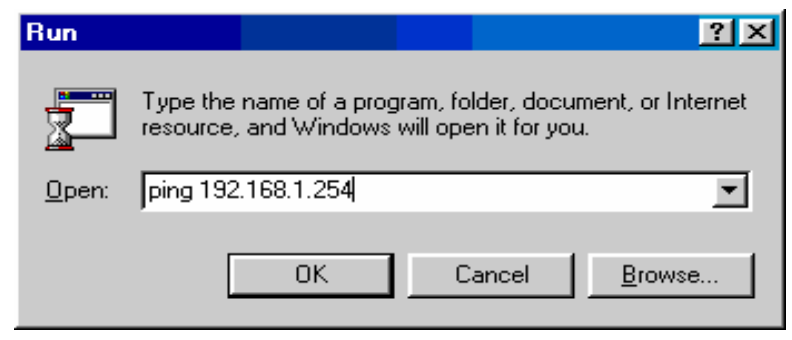

A command prompt window will pop out. If your ping is successful which means your local network is able to reach to the device, then the command prompt window will close up automatically.

| C:\WINDO    | )WS\System32\ping.e: | xe         |            |         |
|-------------|----------------------|------------|------------|---------|
| Pinging 192 | 2.168.1.254 wit]     | h 32 bytes | s of data: |         |
| Reply from  | 192.168.1.254:       | bytes=32   | time<1ms   | TTL=155 |
| Reply from  | 192.168.1.254:       | bytes=32   | time<1ms   | TTL=155 |
| Reply from  | 192.168.1.254:       | bytes=32   | time<1ms   | TTL=155 |
|             |                      |            |            |         |

Connection fails, when you see "**Request timed out**" in the command prompt window. You may need to check your set up.

| 🔍 C:\WINN                     | IT\system32\ping.exe                   |
|-------------------------------|----------------------------------------|
| Pinging                       | 192.168.1.254 with 32 bytes of data:   |
| Request<br>Request<br>Request | timed out.<br>timed out.<br>timed out. |

#### Quick Start Guide

#### Connecting to the Router

Open the web browser and type http://192.168.1.254 in the browser's address box. This number is the default IP address for this router. Press **Enter**.

A user name and password window will appear. The default <u>User Name and Password are</u> "admin" and" admin". Press OK to logon to the router

| Enter Net    | work Passwo           | rd                             | <u>? ×</u> |
|--------------|-----------------------|--------------------------------|------------|
| <b>?&gt;</b> | Please type yo        | ur user name and password.     |            |
| Ĵ.           | Site:                 | 192.168.1.254                  |            |
|              | Realm                 |                                |            |
|              | <u>U</u> ser Name     | admin                          |            |
|              | Password              | admin                          |            |
|              | □ <u>S</u> ave this p | bassword in your password list |            |
|              |                       | OK Can                         | icel       |

#### **Product Support and Contact Information**

Most problems can be solved by referring to the **Troubleshooting** section in the User's Manual. If you cannot resolve the problem with the **Troubleshooting** chapter, please contact the dealer where you purchased this product.

#### **Contact Billion**

#### WORLDWIDE

http://www.billion.com/

Mac OS is a registered Trademark of Apple Computer, Inc.

Windows 98, Windows NT, Windows 2000, Windows Me and Windows XP are registered Trademarks of Microsoft Corporation.